# Kapittel 15: Grafiske brukergrensesnitt: Enkel GUI

#### Del I

*Redigert av:* Khalid Azim Mughal (khalid@ii.uib.no)

#### Kilde:

*Java som første programmeringsspråk (3. utgave)* 

Khalid Azim Mughal, Torill Hamre, Rolf W. Rasmussen Cappelen Akademisk Forlag, 2006. ISBN: 82-02-24554-0 http://www.ii.uib.no/~khalid/jfps3u/ (NB! Boken dekker opptil Java 6, men notatene er oppdatert til Java 7.)

# Emneoversikt

- Enkel dialogutforming med javax.swing.JOptionPane
  - Presentasjon av utdata til brukeren
  - Lesing av inndata fra brukeren
  - Bekreftelse av opplysninger fra brukeren

# Enkel dialogutforming med JOptionPane

- Klassen JOptionPane tilbyr predefinerte dialogvinduer som kan brukes til å utveksle inndata og utdata med brukeren via et enkelt grafisk brukergrensesnitt.
- Utforming av dialogvinduer for tre formål ved hjelp av klassen JOptionPane:
  - Hvordan informasjon kan presenteres til brukeren
  - Hvordan brukeren kan taste inndata til programmet
  - Hvordan programmet kan be brukeren om å bekrefte opplysninger
- Klassen JOptionPane definerer tre statiske metoder som har navnet show*Type*Dialog(), der *Type* kan erstattes med Message, Input eller Confirm, avhengig av hvilken type dialogvindu vi ønsker.
- Alle dialogvinduene blir modale, det vil si at brukeren må bli ferdig med dialogvinduet før hun kan fortsette med programmet.
- GUI-basert programmet må avsluttes med kallet System.exit(0) i kildekoden.

# Tabell 15.1: Utdrag av metoder fra klassen JOptionPane

| javax.swing.JOptionPane                                                                                                    |                                                                                                    |  |
|----------------------------------------------------------------------------------------------------|----------------------------------------------------------------------------------------------------|--|
| <pre>static void showMessageDialog(<br/>Component foreldreKomponent,<br/>Object beskjed)<br/>static void showMessageDialog(<br/>Component foreldreKomponent,<br/>Object beskjed,<br/>String tittel,<br/>int beskjedType)</pre> | Metoden showMessageDialog() brukes til å<br>presentere informasjon til brukeren.<br>Den første metoden bruker vindustittelen<br>"Message" og beskjedtypen angitt ved<br>JOptionPane.INFORMATION_MESSAGE.                                                                                 |  |
| static String showInputDialog<br>(Object beskjed)<br>static String showInputDialog(<br>Component foreldreKomponent,<br>Object beskjed)                                                                                         | Metoden showInputDialog() brukes til å be<br>brukeren om inndata. Det som ble tastet blir<br>returnert som en streng. Dersom dialogvin-<br>duet ble kansellert, returneres null-litteralen.<br>Den første og andre metoden bruker vindus-<br>tittelen "Input" og beskjedtypen angitt ved |  |
| static String showInputDialog(<br>Component foreldreKomponent,<br>Object beskjed,<br>String tittel,<br>int beskjedType)                                                                                                    | JOptionPane.QUESTION_MESSAGE.                                                                                                    |  |

| javax.swing.JOptionPane                                                                                                    |                                                                                                    |  |
|----------------------------------------------------------------------------------------------------|----------------------------------------------------------------------------------------------------|--|
| static int showConfirmDialog(<br>Component foreldreKomponent,<br>Object beskjed)                                                                           | Metoden showConfirmDialog() brukes til å be<br>brukeren om å bekrefte informasjon. For tol-<br>king av returverdien, se Tabell 15.4.                                                                                                    |  |
| static int showConfirmDialog(<br>Component foreldreKomponent,<br>Object beskjed,<br>String tittel,<br>int opsjonsType)                                     | <ul> <li>Den første metoden bruker vindustittelen</li> <li>"Select an Option", opsjonstypen angitt ved</li> <li>J0ptionPane.YES_N0_CANCEL_OPTION og</li> <li>beskjedtypen angitt ved J0ptionPane.</li> <li>QUESTION_MESSAGE.</li> <li>Den andre metoden bruker beskjedtypen</li> </ul> |  |
| <pre>static int showConfirmDialog(<br/>Component foreldreKomponent,<br/>Object beskjed,<br/>String tittel,<br/>int opsjonsType,<br/>int beskjedType)</pre> | angitt ved JOptionPane.QUESTION_MESSAGE.                                                                                                    |  |

## Tabell 15.2: Felles parametere til metodene showTypeDialog()

| Parameternavn               | Beskrivelse                                                                                                    |
|-----------------------------|----------------------------------------------------------------------------------------------------|
| Component foreldreKomponent | Angir rammen dialogvinduet skal plasseres i. En<br>standard ramme opprettes dersom verdien er null<br>eller ikke er spesifisert.                                                                                                    |
| Object beskjed              | Angir det som skal presenteres til brukeren, for<br>eksempel en beskjed eller ledetekst. Vanligvis er dette<br>et String-objekt. Dersom dette ikke er tilfellet, brukes<br>toString()-metoden på objektet for å lage en stren-<br>grepresentasjon som vises i dialogvinduet. |
| String tittel               | Angir tittel som skal settes på dialogvinduet.                                                                                                    |
| int beskjedType             | Denne verdien angir implisitt hvilket ikon som skal<br>brukes i dialogvinduet. Oversikt over lovlige verdier<br>er gitt i Tabell 15.3.                                                                                                    |

#### Tabell 15.3: Angivelse av ikon i klassen JOptionPane

| Beskjedtyper i javax.swing.JOptionPane                                                       |                                                                                                    |  |
|----------------------------------------------------------------------------------------------|----------------------------------------------------------------------------------------------------|--|
| ERROR_MESSAGE<br>INFORMATION_MESSAGE<br>WARNING_MESSAGE<br>QUESTION_MESSAGE<br>PLAIN_MESSAGE | Disse konstantene i klassen J0ptionPane<br>representerer standardikoner som bru-<br>kes i et dialogvindu. |  |

#### Tabell 15.4: Tolking av heltallsverdien returnert fra metodene i klassen JOptionPane

| Returverdikonstant<br>er definert i klassen<br>JOptionPane | Angir hvilken handling brukeren har foretatt.   |
|------------------------------------------------------------|-------------------------------------------------|
| YES_OPTION                                                 | Klikket på Yes-knappen.                         |
| NO_OPTION                                                  | Klikket på No-knappen.                          |
| CANCEL_OPTION                                              | Klikket på Cancel-knappen.                      |
| OK_OPTION                                                  | Klikket på Ok-knappen.                          |
| CLOSED_OPTION                                              | Klikket på lukk-vindu-boksen til dialogvinduet. |

#### Presentasjon av utdata til brukeren

- Et slikt dialogvindu består vanligvis av en beskjed til brukeren og en OK-knapp som brukeren kan klikke på etter å ha lest beskjeden.
- Metoden showMessageDialog() brukes for slike dialogvinduer (Program 15.1).

# Figur 15.1: Dialogvinduer med metoden showMessageDialog()

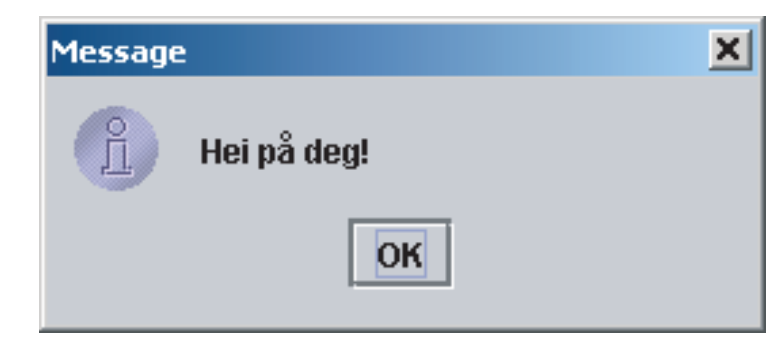

JOptionPane.showMessageDialog( // (1)
 null, "Hei på deg!");

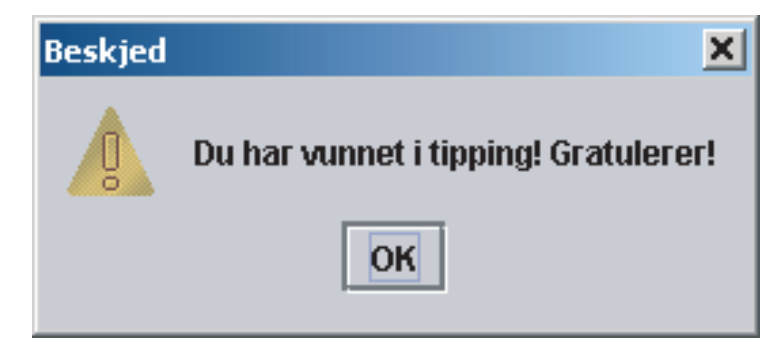

JOptionPane.showMessageDialog(null, // (2) "Du har vunnet i tipping! Gratulerer!", "Beskjed", JOptionPane.WARNING\_MESSAGE);

(a)

(b)

#### Program 15.1: Bruk av metoden showMessageDialog()

import javax.swing.JOptionPane; // Importerer klassen JOptionPane

```
public class BeskjedDialog {
   public static void main( String[] args ) {
       JOptionPane.showMessageDialog(
                                                 // (1)
           null,
                                                // Ingen forelder-ramme
           "Hei på deg!"
                                                 // Beskjeden
           );
       JOptionPane.showMessageDialog( // (2) // Ing
           null.
                                                // Ingen foreldre-ramme
           "Du har vunnet i tipping! Gratulerer!", // Beskjeden
                                          // Tittel på vinduet
           "Beskjed",
           JOptionPane.WARNING MESSAGE
                                                 // Beskjedtypen
           );
       System.exit(0); // (3) Nødvendig for å avslutte programmet.
   }
}
```

# Lesing av inndata fra brukeren

- Denne typen dialogvindu består vanligvis av et tekstfelt som brukeren kan skrive i og to knapper (en Ok-knapp og en Cancel-knapp) for å avlevere inndata eller kansellere dialogvinduet.
- Metoden showInputDialog() brukes for dette formålet (Program 15.2).
  - Metoden returnerer innholdet av tekstfeltet som en streng, som må eksplisitt konverteres til andre typer verdier, dersom programmet krever det.

# Figur 15.2: Dialogvinduer med metoden showInputDialog()

| 0 | Naum: |  |
|---|-------|--|
| 8 | Ole   |  |
|   |       |  |

JOptionPane.showInputDialog("Navn:"); // (1)

| Postkode: |        |
|-----------|--------|
| 5020      |        |
| ОК        | Cancel |

JOptionPane.showInputDialog( // (2)
 null, "Postkode:");

(b)

(a)

| nndata    | 2      |
|-----------|--------|
| Poststed: |        |
| Bergen    |        |
| ОК        | Cancel |

#### Program 15.2: Bruk av metoden showInputDialog()

import javax.swing.JOptionPane;

```
public class InndataDialog {
   public static void main( String[] args ) {
       String navn = JOptionPane.showInputDialog( // (1)
           "Navn:"
                                                  // Ledeteksten
           ):
       String postkodeStr = JOptionPane.showInputDialog( // (2)
                                                 // Ingen foreldre-ramme
           null.
           "Postkode:"
                                                  // Ledeteksten
           );
       int postkode = Integer.parseInt(postkodeStr); // (3)
       String poststed = JOptionPane.showInputDialog( // (4)
           null,
                                                 // Ingen foreldre-ramme
           "Poststed:".
                                                 // Ledeteksten
           "Inndata".
                                                 // Tittel på vinduet
           JOptionPane.PLAIN_MESSAGE
                                                 // Beskjedtypen
           ):
       JOptionPane.showMessageDialog( null,
           navn + "\n" + postkode + " " + poststed,
           "Opplysninger", JOptionPane.PLAIN_MESSAGE);
       System.exit(0);
   }
```

# Bekreftelse av opplysninger fra brukeren

- Et slikt dialogvindu består vanligvis av et spørsmål om et forhold som brukeren må ta stilling til.
  - I tillegg har dialogvinduet vanligvis to knapper (en Yes-knapp og en No-knapp) for å gi svar på spørsmålet.
- Metoden showConfirmDialog() brukes for dette formålet (Program 15.3).
  - Tolking av returverdien fra metoden showConfirmDialog() er vist i Tabell 15.4.
  - Denne metoden kan også ta en parameter som angir *opsjonstype* (Tabell 15.5).

### Tabell 15.5: Angivelse av knapper i metoden showConfirmDialog()

| Opsjonstype definert i klassen<br>javax.swing.JOptionPane |                             |  |
|-----------------------------------------------------------|-----------------------------|--|
| DEFAULT_OPTION                                            | Ok-knapp                    |  |
| YES_NO_OPTION                                             | Yes- og No-knapp            |  |
| YES_NO_CANCEL_OPTION                                      | Yes- og No- og Cancel-knapp |  |
| OK_CANCEL_OPTION                                          | Yes- og Cancel-knapp        |  |

# Figur 15.3: Dialogvinduer med metoden showConfirmDialog()

| Select an Option                                 | ×                                                                      | Bekreftelse 2                                                                             | ×                                            |
|--------------------------------------------------|------------------------------------------------------------------------|-------------------------------------------------------------------------------------------|----------------------------------------------|
| Skal du gifte deg?                               |                                                                        | Porstår vi hverandr                                                                       | e?                                           |
| Yes No (                                         | Cancel                                                                 | <u>Y</u> es <u>N</u> o                                                                    |                                              |
| JOptionPane.showConfirmD<br>null, "Skal du gifte | ialog( // (1)<br>deg?");                                               | JOptionPane.showConfirm<br>null, "Forstår vi k<br>"Bekreftelse 2",<br>JOptionPane.YES_NO_ | nDialog( // (2<br>nverandre?",<br>_OPTION ); |
| (a)                                              |                                                                        | (b)                                                                                       |                                              |
|                                                  | Bekreftelse 3                                                          | ×                                                                                         |                                              |
|                                                  | Java er gøv, ikke sa                                                   | int?                                                                                      |                                              |
|                                                  | ОК                                                                     | Cancel                                                                                    |                                              |
| JOptionPa<br>null,<br>"Bekr<br>JOpti             | ne.showConfirm[<br>"Java er gøy,<br>eftelse 3", JOp<br>onPane.PLAIN_ME | Dialog( // (3)<br>ikke sant?",<br>otionPane.OK_CANCEL_OPTION,<br>ESSAGE);                 |                                              |
|                                                  |                                                                        | (c)                                                                                       |                                              |
|                                                  |                                                                        |                                                                                           |                                              |
|                                                  |                                                                        |                                                                                           |                                              |

#### Program 15.3: Bruk av metoden showConfirmDialog()

import javax.swing.JOptionPane;

```
public class BekreftDialog {
   public static void main( String[] args ) {
       int svar1 = JOptionPane.showConfirmDialog( // (1)
                                            // Ingen forelder-ramme
           null.
           "Skal du gifte deg?"
                                             // Ledeteksten
                                             // YES-, NO- og CANCEL-knappen
           );
       String svarStr1 = null;
        switch(svar1) {
           case JOptionPane.YES OPTION:
                svarStr1 = "Gratulerer!"; break;
           case JOptionPane.NO_OPTION:
                svarStr1 = "Nei vel."; break;
           case JOptionPane.CANCEL_OPTION: case JOptionPane.CLOSED_OPTION:
                svarStr1 = "Beklager at jeg spurte."; break;
           default:
               assert false;
        }
        JOptionPane.showMessageDialog(null, svarStr1);
```

```
int svar2 = JOptionPane.showConfirmDialog( // (2)
     null, // Ingen foreldre-ramme
"Forstår vi hverandre?", // Ledeteksten
"Bekreftelse 2", // Tittel på vinduet
JOptionPane.YES_NO_OPTION // YES- og NO-knappen
     );
String svarStr2 = null;
switch(svar2) {
     case JOptionPane.YES OPTION:
           svarStr2 = "Bra!"; break;
     case JOptionPane.NO OPTION: case JOptionPane.CLOSED OPTION:
           svarStr2 = "Nei vel."; break;
     default:
          assert false;
}
JOptionPane.showMessageDialog(null, svarStr2);
int svar3 = JOptionPane.showConfirmDialog( // (3)
     null, // Ingen foreldre-ramme
"Java er gøy, ikke sant?", // Ledeteksten
"Bekreftelse 3", // Tittel på vinduet
     JOptionPane.OK_CANCEL_OPTION, // OK- og CANCEL-knappen
JOptionPane.PLAIN_MESSAGE // Beskjedtypen
     );
```

```
String svarStr3 = null;
       switch(svar3) {
            case JOptionPane.OK_OPTION:
                svarStr3 = "Da er vi enige!"; break;
            case JOptionPane.CANCEL_OPTION: case JOptionPane.CLOSED_OPTION:
                svarStr3 = "Synd at du ikke vil bekrefte."; break;
            default:
                assert false;
        }
        JOptionPane.showMessageDialog(null, svarStr3);
       System.exit(0);
   }
}
```

# Støtte for enkel GUI-dialog

• Se filen GUIDialog.java (Program 15.4).

| Statiske metoder i klassen GUIDialog            | Beskrivelse               |
|-------------------------------------------------|---------------------------|
| <pre>int lesHeltall(Object ledeTekst)</pre>     | Leser en int verdi        |
| <pre>double lesFlyttall(Object ledeTekst)</pre> | Leser en double verdi.    |
| <pre>String lesStreng(Object ledeTekst)</pre>   | Leser en ikke-tom streng. |
| <pre>void skrivMelding(Object melding)</pre>    | Skriver en melding        |
| <pre>int bekreft(Object opplysninger)</pre>     | Bekrefter opplysninger.   |

• Program 15.5 viser eksempel på bruk av klassen GUIDialog.

```
public class GUIDialogDemo {
  public static void main(String[] args) {
    GUIDialog.skrivMelding(
                                                                     // (1)
        "Du blir bedt om å skrive inn ett heltall om gangen."
      + " Et negativt tall vil avslutte innlesingen.");
    int maks = 0;
    while (true) {
      int n = GUIDialog.lesHeltall("Skriv et heltall.");
                                                                     // (2)
      if (n < 0)
        break;
      if (n > maks)
        maks = n;
    }
    GUIDialog.skrivMelding("Største heltall inntastet: " + maks);
                                                                   // (3)
    System.exit(0);
  }
}
```